## Fosweb: 'På-vegne-av'-funksjonalitet – brukerveiledning

I Fosweb er det mulig for brukere å opptre på vegne av andre selskaper enn eget.

Gjennom et eksempel viser vi her hvordan en fiktiv bruker, Jan Johansen i Agder Energi Nett (heretter **Nett**), gis tilgang til å opptre på vegne av Agder Energi Vannkraft AS (heretter **Vannkraft**).

## 1) Selskapet Vannkraft må først gi selskapet Nett adgang til å opptre på vegne av Vannkraft:

Brukeradministratoren i Vannkraft, Kari Nordmann, logger seg på Fosweb og går til brukeradministrasjon:

| Statnett            | Driftsstans         | Kraftsystemdata | FASIT-rapportering |               | 👗 kari_nordmann + | Kunde: a             | Kunde: agder energi vannkraft as |      |
|---------------------|---------------------|-----------------|--------------------|---------------|-------------------|----------------------|----------------------------------|------|
|                     | Innmeldinger        | Overføringer    | Stasjoner          | Objektlyper - |                   | Brukeradministrasjon |                                  |      |
| Meldingsinn         | boks -              |                 |                    |               |                   |                      | 1                                |      |
| NB: Meldingstjenest | en er ikke personli | 0 0             |                    |               |                   |                      | Filter:                          |      |
| A Disets            | * Titted            |                 |                    |               |                   | Autom                | dine-                            | Data |

I brukeradministrasjon aktiveres delegeringsfanen og man klikker på knappen Delegér myndighet:

| Statnett                      | Driftsstans | Kraftsystemdata     | FASIT-rapportering | 4 | kari_nordmann <del>-</del> | Kunde: agder energi vannkraft as |
|-------------------------------|-------------|---------------------|--------------------|---|----------------------------|----------------------------------|
|                               | Brukere     | Delegering 🚤 🗕      |                    |   |                            |                                  |
| Konsesjonærer<br>vannkraft as | som kan c   | opptre på vegne av  | / agder energi     |   |                            |                                  |
| Delegér myndighet             | Ing         | gen data i tabellen |                    |   |                            |                                  |

Det åpnes en dialog hvor man velger hvilket selskap man skal delegere til. Brukeradministratoren velger Nett i listen og klikker *Bekreft*:

| Velg konsesjonær     |                |
|----------------------|----------------|
| Konsesjonær *        |                |
| AGDER ENERGI NETT AS | T              |
|                      |                |
|                      | Bekreft Avbryt |

Nett vises nå i listen over konsesjonærer som kan opptre på vegne av Vannkraft:

| Statnett                      | Driftsstans  | Kraftsystemdata  | FASIT-rapportering | 📥 kari_nordman | n 👻 Kunde: agder energi vannkraft as |
|-------------------------------|--------------|------------------|--------------------|----------------|--------------------------------------|
|                               | Brukere C    | Delegering       |                    |                |                                      |
| Konsesjonærer<br>vannkraft as | r som kan op | pptre på vegne a | v agder energi     |                |                                      |
| AGDER ENERGI NET              | IT AS        | Avslutt de       | legering           |                |                                      |

2) Det neste som må gjøres, er å gi den aktuelle brukeren i Nett (Jan Johansen) tilgang til å opptre på vegne av Vannkraft:

Brukeradministratoren i Nett, Ola Nordmann, logger inn i Fosweb og går til brukeradministrasjon.

Under delegeringsfanen kan man se at Vannkraft har delegert myndighet til Nett:

| Statnett                                                         | Driftsstans | Kraftsystemdata | FASIT-rapportering | 💄 ola_nordmann 👻                                                     | Kunde: AGDER ENERGI NETT AS |  |  |  |
|------------------------------------------------------------------|-------------|-----------------|--------------------|----------------------------------------------------------------------|-----------------------------|--|--|--|
|                                                                  | Brukere I   | Delegering      |                    |                                                                      |                             |  |  |  |
| Konsesjonærer som kan opptre på vegne av AGDER<br>ENERGI NETT AS |             |                 |                    | Konsesjonærer som har delegert myndighet til AGDER<br>ENERGI NETT AS |                             |  |  |  |
| <sup>▲</sup> Konsesjonær                                         |             |                 |                    | <sup>≜</sup> Konsesjonær                                             |                             |  |  |  |
| Ingen data i tabellen                                            |             |                 |                    | ➡ agder energi vannkraft as                                          |                             |  |  |  |
| Delegér myndighet                                                |             |                 |                    |                                                                      |                             |  |  |  |

Brukeradministrator aktiverer brukerfanen og klikker på raden med Jan Johansen:

| Statnett                 | Driftsstans Kraftsyste | emdata FASIT-rapp | ortering 🔒 ola_nordn | nann - Kunde: AGE  | DER ENERGI NETT AS |
|--------------------------|------------------------|-------------------|----------------------|--------------------|--------------------|
|                          | Brukere Delegering     |                   |                      |                    |                    |
| Vis 25 • teff            |                        |                   |                      | Filter             |                    |
| 0 Navn                   | E-post                 | Moblinummer       | Kunde                | © Rolle            | Status             |
| Jan Johansen             | jan.johansen@ae.no     | +4799999998       | AGDER ENERGI NETT AS | Bruker             |                    |
| Ola Nordmann             | ola.nordmann@ae.no     | +4799999999       | AGDER ENERGI NETT AS | Kundeadministrator |                    |
| Viser 1 til 2 av 2 treff |                        |                   |                      |                    | Forrige 1 Neste    |
| Ny bruker                |                        |                   |                      |                    |                    |

Det åpnes en dialog for editering av bruker. Her kan man gi brukeren adgang til å opptre på vegne av konsesjonærer som har delegert myndighet til Nett (i dette tilfellet bare Vannkraft). Brukeradministratoren gir brukeren adgang til å opptre på vegne av Vannkraft og lagrer:

| Personlig info T                       | ïlganger                          |                                     |                      |
|----------------------------------------|-----------------------------------|-------------------------------------|----------------------|
|                                        | Driftsstans 🐧                     | Kraftsystemdata 🚺                   | FASIT-rapportering 🕦 |
| eget selskap:                          | Ingen tilgang                     | <ul> <li>Kraftsystemdata</li> </ul> | Ingen tilgang 🔹      |
| Brukeren kan opptre<br>agder energi va | <b>på vegne av</b><br>Innkraft as |                                     |                      |

Dermed er alt klargjort for at Jan Johansen kan opptre på vegne av Vannkraft.

Etter at stegene 1) og 2) over er utført, har den aktuelle brukeren utvidet tilgang i Fosweb:

Når Jan Johansen logger seg på Fosweb, får han opp en ny valgmulighet i menyen:

| Statnett            | Driftsstans         | Kraftsystemdata | FASIT-ra  | opportering   | 🛔 jan_johansen 👻 Kunde: AGD |                     | e: AGDER ENERGI NETT AS |
|---------------------|---------------------|-----------------|-----------|---------------|-----------------------------|---------------------|-------------------------|
|                     | Innmeldinger        | Overføringer    | Stasjoner | Objekttyper 👻 | Transformatordata           | Opptrer på vegne av | AGDER ENERGI NETT AS -  |
|                     |                     |                 |           |               | /                           | -                   |                         |
| Meldingsinn         | iboks +             |                 |           |               |                             |                     |                         |
| NB: Meldingstjenest | ten er ikke personl | ig 🚯            |           |               |                             | Filte               | r. []                   |
| 🕆 Uleste            | Tittel              |                 |           |               |                             | 4vsender            | 🐨 Dato                  |

Her kan han velge mellom eget selskap (Nett) og Vannkraft:

| Statnett                                          | Driftsstans  | Kraftsystemdata | FASIT-ra  | pportering    | 💄 jan_johansen 👻 Kunde |                      | : AGDER ENERGI NETT AS                            |  |
|---------------------------------------------------|--------------|-----------------|-----------|---------------|------------------------|----------------------|---------------------------------------------------|--|
|                                                   | Innmeldinger | Overføringer    | Stasjoner | Objekttyper 👻 | Transformatordata      | Opptrer på vegne av: | AGDER ENERGI NETT AS 🗸                            |  |
| Meldingsinn                                       | boks -       |                 |           |               |                        |                      | AGDER ENERGI NETT AS<br>agder energi vannkraft as |  |
| NB: Meldingstjenesten er ikke personlig 🚯 Filter: |              |                 |           |               |                        | t                    |                                                   |  |
|                                                   | Tittel       |                 |           |               |                        | Avsender             | ▼ Dato                                            |  |

## Når han velger Vannkraft lastes siden på nytt og han opptrer på vegne av Vannkraft:

| Statnett                                  | Driftsstans  | Krafisystemdata | FASIT-ra  | apportering   | 🔺 jan_johansen 👻  |               | Kunde: AGDER ENERGI NETT AS |                       |  |
|-------------------------------------------|--------------|-----------------|-----------|---------------|-------------------|---------------|-----------------------------|-----------------------|--|
|                                           | Innmeldinger | Overføringer    | Stasjoner | Objekttyper 👻 | Transformatordata | Opptrer på ve | egne av: agder              | energi vannkraft as 👻 |  |
|                                           |              |                 |           |               |                   |               | /                           |                       |  |
| Meldingsinnboks -                         |              |                 |           |               |                   |               |                             |                       |  |
| NB: Meldingstjenesten er ikke personlig 🚯 |              |                 |           |               |                   | Filter:       |                             |                       |  |
| ≜ Uleste                                  | â Tittel     |                 |           |               |                   | ≜ Avsen       | der                         | - Dato                |  |

## Merk:

Når Jan Johansen opptrer på vegne av Vannkraft er han i praksis innlogget som en bruker i Vannkraft. Han vil ha samme rettigheter som han har i eget selskap. Han kan se på og endre data, melde inn endringer, opprette meldinger, utføre konsesjonærbytter og utføre alle andre funksjoner som er tilgjengelig i Fosweb. Alt på vegne av Vannkraft.

Dersom han har tilgang til FASIT-rapportering i Nett vil han også ha tilgang til FASIT-rapportering i Vannkraft.